# Physician Preference Guide (PPG)

Welcome to the Physician Preference Guide. The Physician Preference Guide is a self-service tool that allows physicians to manage and update their admission and specialty preferences. Physicians are responsible for updating and maintaining their own information in the PPG.

Here are instructions to help you in the process. In the Corewell secure environment, you must be logged into a Corewell device to use the PPG.

#### Contents

Login from an Office or Home Computer

Login from a Corewell Device

Edit Admission Preference

Edit Specialty Preference

### Login from an Office or Home Computer

Due to security issues, there are extra steps to login from a non-Corewell device.

You will need to authenticate using PING on your phone. If you have not downloaded PING, please consult the Provider website at <u>https://providers.beaumont.org/pingid</u>.

- 1. Open your preferred web browser. Visit <u>https://bhapps.beaumont.org/.</u>
- 2. Log into BHAPPS using your Corwell ID. If you do not know your Corewell ID, please contact the Help Desk at 888-481-2448.
- 3. Under the APPS screen, find and click on the Physician Resource box.

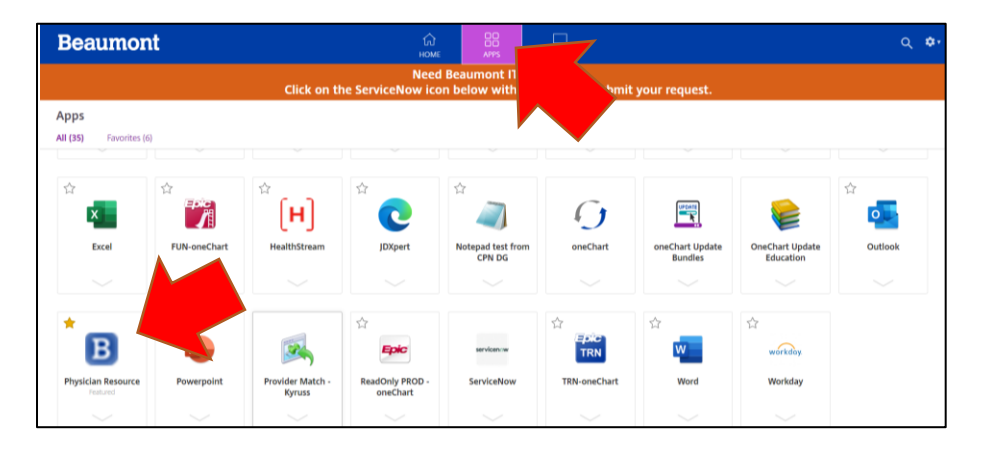

4. Click on the down arrow in the Physician Resource box.

| Physician Resour                                                                                        | point        | Provider Match -<br>Kyruss | ReadOnly PROD -<br>oneChart | servicen w<br>ServiceNow | TRN-oneChart | ជំ<br>Word | ්ර<br>workday<br>Workday |   |
|----------------------------------------------------------------------------------------------------|--------------|----------------------------|-----------------------------|--------------------------|--------------|------------|--------------------------|---|
| Physician Resource     Feature       Actions:     □       □     Open       ★     Remove from favorities | Description: | 1                          |                             |                          |              |            |                          | × |

- 5. Click on Open in that drop-down box.
- **6.** An .ica file will download. Depending on your browser, it should be noticed on the bottom or top of your browser. **Open that file.** The Physician Resources page appears.

| Opposition Resource | _ |    | ×    |
|---------------------|---|----|------|
| Starting            |   |    |      |
|                     |   |    |      |
| More information    |   | Ca | ncel |

**7.** Click on the Physician Preference Guide link near the top of the page. Depending on your browser, you might have to expand the window to see the entire page.

| Physician Resources                                                                                                    |                                                                                                    |                                                                                               |
|----------------------------------------------------------------------------------------------------|----------------------------------------------------------------------------------------------------|-----------------------------------------------------------------------------------------------|
| To find additional resources specific to providers, including information and advantage of all the information available. | t helpful tools, please visit the <u>provider s</u>                                                                           | <u>site</u> . Be sure to login so you can take                                                |
| Providers.Beaumont.org Physician Preference Guide                                                                         | Physician Directory                                                                                                    | Corewell Health Medical Group East                                                            |
|                                                                                                    |                                                                                                    |                                                                                               |
| Dearborn, Taylor, Trenton & Wayne Only                                                                                    | Provider News                                                                                                    |                                                                                               |
| Privilege Status     Resident Directory                                                                                   | Corewell Health MedLines is a provider-focusee<br>month to all Corewell Health physicians, APPs,<br>employed and independent. | d newsletter sent on the third Friday of each<br>residents, fellows and other providers, both |

**8.** Click on "Login with Your Corewell Account" button. Because the program is using your Corewell Single Sign-On account, you might already be logged in and you may not see the next step.

| Ocorewell Health                                                                                                    | Physician Preference Guide |
|----------------------------------------------------------------------------------------------------|----------------------------|
|                                                                                                    |                            |
| Physician Preference Guide Login<br>Login to view or edit physician admission preferences and calling preferences<br>Login with your Corewell Account | ences.                     |

**9.** You might be asked for your Corewell Microsoft ID. In some cases, you should see your account listed. If you do not see your account, click on Use Another Account and login as asked.

| O Corewe               | ll Health |      |
|------------------------|-----------|------|
| Sign in                |           |      |
| someone@example        | e.com     |      |
| Can't access your acco | ount?     |      |
|                        |           |      |
|                        | Back      | Next |
|                        |           |      |
|                        |           |      |
| Sign-in optic          | ons       |      |

- 10. Depending on your activity already today, you may be asked to verify your account PING.
- **11.** Once you passed the login, you will see the "Welcome" page. **You are in!**

| O Corewell Health                                                                                                    |                                                          | Physician Preference Guide                                                      |                                                                                                  |  |
|----------------------------------------------------------------------------------------------------|----------------------------------------------------------|---------------------------------------------------------------------------------|--------------------------------------------------------------------------------------------------|--|
|                                                                                                    |                                                          |                                                                                 | john.mayernik@corewellhealth.org                                                                 |  |
| Welcome Cliff Hanger MD<br>Welcome to the Main Portal Page. Please select a butt                                                                                                    | on to complete a task.                                   |                                                                                 | ∰ Home Q Search @ Help I Logout                                                                  |  |
| Contemporation Contemporation Contem | View My EPIC Screen<br>View your profile as seen in EPIC | Uiew Paging & Calling<br>Preferences<br>Go to the paging program<br>(CHConnect) | View my Provider Directory<br>Profile<br>View your directory information<br>Actually Dr. Dabbous |  |

## Login from a Corewell Device

- 1. Visit https://ppg.chewebapps.corewellhealth.org/.
- 2. Click on "Login with Your Corewell Account" button. Because the program is using your Corewell Single Sign-On account, you might already be logged in and you may not see the next step.

| O Corewell Health                                                                                                    | Physician Preference Guide |  |  |
|----------------------------------------------------------------------------------------------------|----------------------------|--|--|
|                                                                                                    |                            |  |  |
| Physician Preference Guide Login<br>Login to view or edit physician admission preferences and calling preferences.<br>Login with your Corewell Account | € Help                     |  |  |

**3.** You might be asked for your Corewell Microsoft ID. In some cases, you should see your account listed. If you do not see your account, click on Use Another Account and login as asked.

| 🜔 Corewel              | ll Health |      |
|------------------------|-----------|------|
| Sign in                |           |      |
| someone@example        | e.com     |      |
| Can't access your acco | unt?      |      |
|                        | Back      | Next |
|                        |           |      |

- 4. Depending on your activity already today, you may be asked to verify your account PING.
- 5. Once you passed the login, you will see the "Welcome" page. You are in!

#### **Edit Admission Preference**

Your admission preference is your general admission preference for your patients.

1. Click on Admission & Specialty Button.

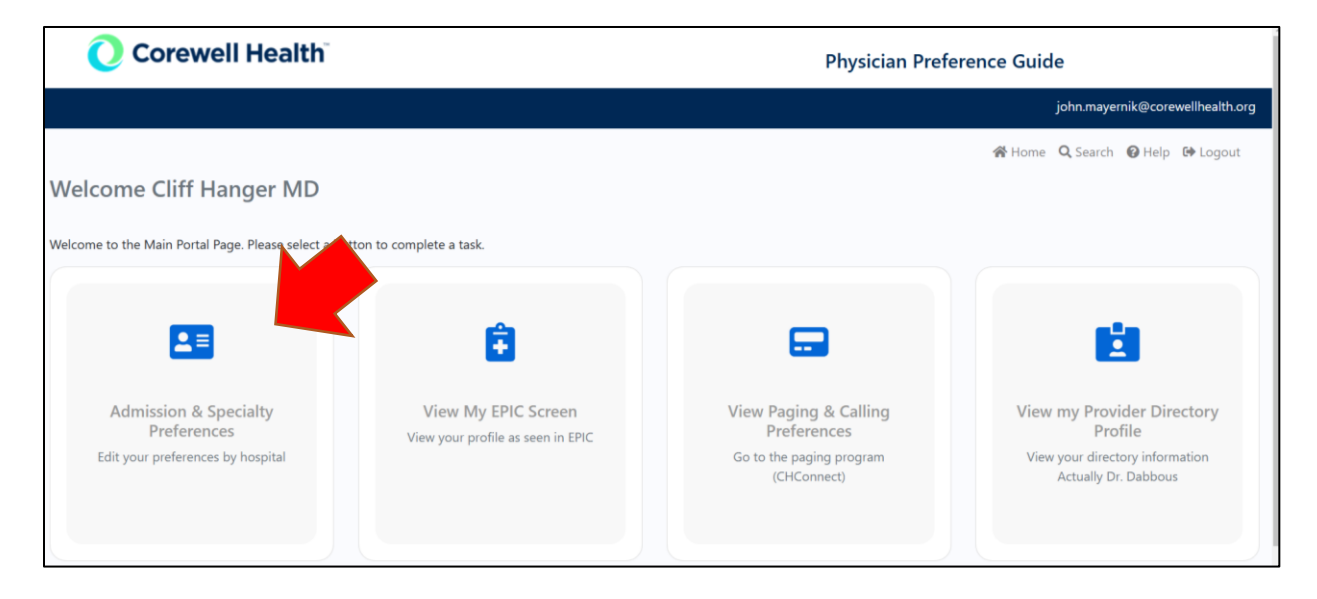

2. Pick the hospital.

| Orewell Health                                                        | Physician Preference Guide       |
|-----------------------------------------------------------------------|----------------------------------|
|                                                                       | john.mayernik@corewellhealth.org |
|                                                                       | 😤 Home 🔍 Search 🥥 Help 🕩 Logout  |
| Edit Dearborn Hospital Admission & Specialty Preferences              |                                  |
| Hanger, Cliff MD                                                      | Back                             |
| Dearborn Farmington Hills Grosse Pointe Royal Oak Taylor Trenton Troy | Wayne                            |
| Admission Preferences                                                 | 🔀 Edit 🗇 Delete                  |

3. On the hospital tab you want to change, click on Add button.

| prewell Health Physician Pret                                               | Physician Preference Guide |  |
|-----------------------------------------------------------------------------|----------------------------|--|
| Edit Royal Oak Hospital Admission & Specialty Preferences                   |                            |  |
| Hanger, Cliff MD                                                            | Back                       |  |
| Dearborn Farmington Hills Grosse Pointe Royal Oak Taylor Trenton Troy Wayne |                            |  |
| Admission Preferences                                                       | + Add                      |  |
| No Admission Preference Selected                                            |                            |  |

4. **Please fill out the form.** You can decide who you want a Courtesy call. Certain hospitals have their own questions.

| langer, Cliff MD                        | Bar                          |
|-----------------------------------------|------------------------------|
| Give me a Courtesy Call Preference Type |                              |
| Select Preference Type                  |                              |
| Select Preference Type                  |                              |
| Admits to Med-Staff On-Call             |                              |
| Admits to a Physician Do not ad         | d them in the notes section. |
| Admits to a Physician Group             |                              |

5. Choose your preference type. You answer determines the next question.

6. If you select "Admits to Physician" or "Admits to a Physician Group", you will be asked to select the doctor or group in another drop-down menu.

| oyal Oak: Admission                         | Preference |   |   |      |
|---------------------------------------------|------------|---|---|------|
| Hanger, Cliff MD                            |            |   |   | Back |
| Give me a Courtesy Call                     |            |   |   |      |
| Preference Type Admits to a Physician Group |            | ~ |   |      |
| Select Group                                |            |   | ~ |      |

- 7. Type in a note in the Note box. This is not mandatory.
- 8. Click on Submit. Your selection is saved.
- 9. Repeat for other hospitals if necessary.

## Edit Specialty Preference

Your specialty preference is a more specific preference for your patients.

#### 1. Click on Admission & Specialty Button.

| 🜔 Corewell Health                                                         |                                                          | Physician Preference Guide                                                      |                                                                                                  |  |  |
|---------------------------------------------------------------------------|----------------------------------------------------------|---------------------------------------------------------------------------------|--------------------------------------------------------------------------------------------------|--|--|
|                                                                           |                                                          |                                                                                 | john.mayernik@corewellhealth.org                                                                 |  |  |
|                                                                           |                                                          |                                                                                 | 🛠 Home 🔍 Search 😰 Help 🕩 Logout                                                                  |  |  |
| Welcome Cliff Hanger MD                                                   |                                                          |                                                                                 |                                                                                                  |  |  |
| Welcome to the Main Portal Page. Please select 2015                       | tton to complete a task.                                 |                                                                                 |                                                                                                  |  |  |
| Admission & Specialty<br>Preferences<br>Edit your preferences by hospital | View My EPIC Screen<br>View your profile as seen in EPIC | View Paging & Calling<br>Preferences<br>Go to the paging program<br>(CHConnect) | View my Provider Directory<br>Profile<br>View your directory information<br>Actually Dr. Dabbous |  |  |

#### 2. Pick the hospital.

| Orewell Health                                                 | Physician Preference Guide       |
|----------------------------------------------------------------|----------------------------------|
|                                                                | john.mayernik@corewellhealth.org |
|                                                                | 쑭 Home 🔍 Search 😧 Help 🕩 Logout  |
| Edit Dearborn Hospital Admission & Specialty Preferences       |                                  |
| Hanger, Cliff MD                                               | Back                             |
| Dearborn Farmington Hills Grosse Pointe Royal Oak Taylor Trent | on Troy Wayne                    |
| Admission Preferences                                          | Edit 🔯 Delete                    |

3. On the hospital tab you want to change, scroll down to the Specialty Preference section and click on "Add Specialty" button.

| langer, Cliff MD                    |                                    |                        |                   |                   |            |       |  | Back       |        |
|-------------------------------------|------------------------------------|------------------------|-------------------|-------------------|------------|-------|--|------------|--------|
| Dearborn Farmington                 | Hills Grosse Pointe                | Royal Oak              | Taylor            | Trenton           | Troy       | Wayne |  |            |        |
| Admission Preferen                  | :es                                |                        |                   |                   |            |       |  | 🗹 Edit 🕅 D | elete  |
| ourtesy Call                        |                                    |                        |                   |                   |            |       |  |            |        |
| ot Requested                        |                                    |                        |                   |                   |            |       |  |            |        |
| dmits to                            |                                    |                        |                   |                   |            |       |  |            |        |
| CE Medical Center                   |                                    |                        |                   |                   |            |       |  |            |        |
| Created By john mayemic@corewellhea | athorg 12/19/2024 6/50:31 PM 🚊 Las | t Modified By john may | emik@corewellbeal | th.org 12/19/2024 | 6:50:31 PM |       |  |            |        |
| pecialty Preference                 | s                                  |                        |                   |                   |            |       |  | + Add Spe  | cialty |
| lote: To edit specialty dele        | te and recreate it.                |                        |                   |                   |            |       |  |            | _      |
|                                     |                                    |                        |                   |                   |            |       |  |            |        |

- 4. Select the specialty.
- 5. Click Next.

| Hanger Cliff MD | Part |
|-----------------|------|
|                 | bac  |
|                 |      |
|                 |      |
| Constaller      |      |

6. Choose either you are choosing a Provider or Group. You answer determines the next question.

| Hanger, Cliff MD                                                     | Back |
|----------------------------------------------------------------------|------|
| Specialty<br>Allergy & Immunology<br>Select either Provider or Group |      |
| Select Preference Type                                               |      |
| Select Preference Type                                               |      |
| Select Group                                                         |      |
| Select Provider                                                      |      |
|                                                                      |      |
|                                                                      |      |

7. Select either the name of the doctor or the name of the group.

| Specialty<br>Allergy & Immunology                                                                           |   |
|----------------------------------------------------------------------------------------------------|---|
| Select either Provider or Group                                                                             |   |
| Select Provider                                                                                             | ~ |
| Select a provider<br>Lists are based on currently known active providers as determined by Credentialing. We |   |
| Select Provider                                                                                             |   |
|                                                                                                    |   |

- 8. Type in a note in the Note box. This is not mandatory.
- 9. Click on Submit. Your selection is saved.
- **10.** Repeat for other specialties if necessary.